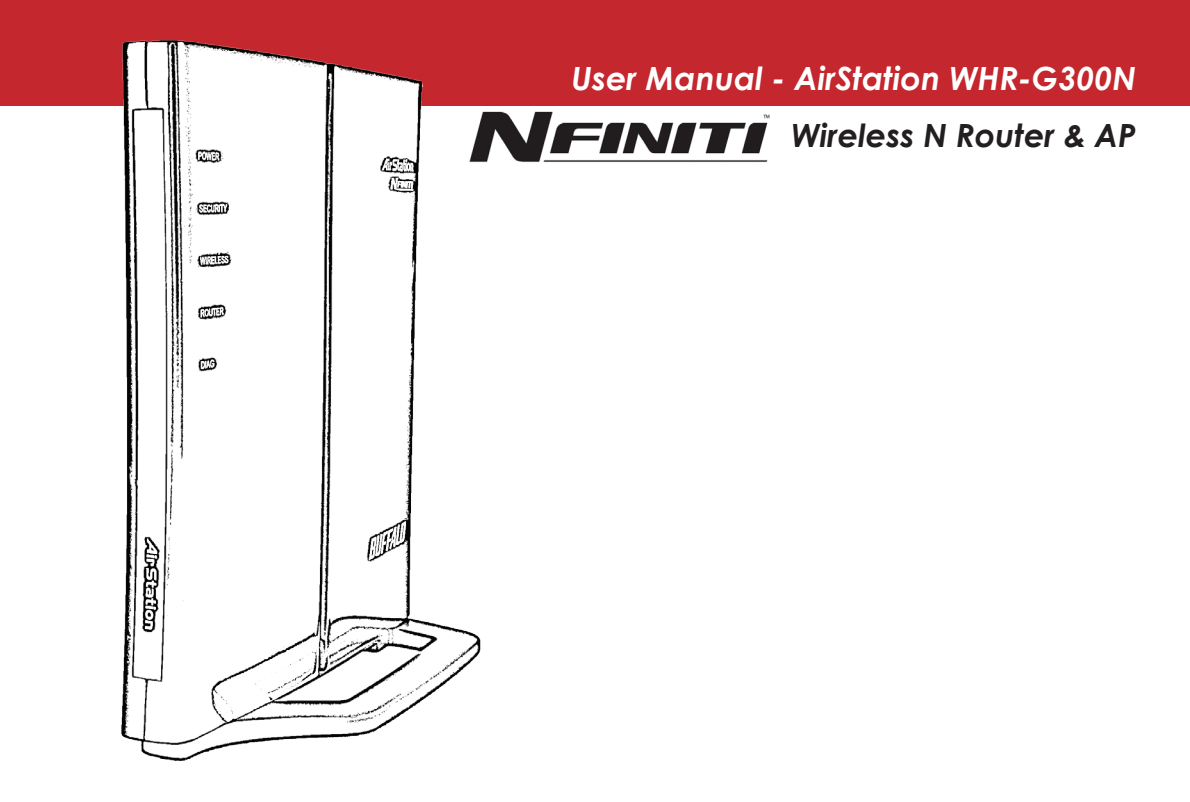

## Table of Contents

| Introduction                        |
|-------------------------------------|
| Initial Setup 4                     |
| Configuration Tool Login 8          |
| Connecting Wireless Clients 10      |
| Using the Configuration Tool        |
| AOSS 15                             |
| Router/Access Point Mode Switch     |
| Encryption and Security 18          |
| Connecting to an Existing Network23 |
| Specifications                      |
| Troubleshooting                     |
| Glossary                            |
| FCC Information                     |
| Warranty                            |
| Contact Information (USA)           |
| Contact Information (Europe)        |
| GPL Information (USA)               |
| GPL Information (Europe)            |

Work and play - further and faster! Your AirStation Nfiniti combines Ethernet networking with extended wireless range and speed. It offers excellent compatibility with most wireless clients, giving superb performance with Wireless-N, Wireless G, and legacy Wireless-B clients. For best overall performance, use with Buffalo Technology Nfiniti wireless clients.

#### System Requirements:

- A high-speed (Broadband) Internet connection or existing local area connection.
- A computer with a network connection (wired or wireless) and a web browser. The screenshots in this manual were taken with Firefox, but current versions of other browsers such as Internet Explorer also work fine. On Macs, Safari 1.0 and later are supported with Macintosh OS X 10.28 and later.

#### Package Contents:

- WHR-G300N AirStation with built-in antennas
- AC adapter
- CAT5 LAN cable
- Screws for wall mounting
- Utility CD with Manual
- Quick Setup Guide
- Warranty Statement

Begin by finding a good place to set up your router/access point. Some things to consider:

- You'll need to be able to plug your internet connection into it, so it should go within reach of the LAN cable from your DSL or Cable modem. You'll also want a power outlet nearby.
- Keep the access point as central in your work area as possible. Signal strength and speed fall off with distance.
- Higher is often better. For instance, set it up on the top shelf of a bookcase rather than the bottom one, if possible.

Do you need a password or other information to log in to your internet connection? Many DSL connections require information like global IP address, subnet mask, default gateway address, DNS server address, or PPPoE parameters in order to connect. Cable modems usually don't require extra information. If you have a DSL internet connection, make sure that you have any necessary information handy before you continue. Your Internet Service Provider can give you this information if you don't know it.  $Y_{\text{our}}$  AirStation may be placed horizontally, or vertically with its stand attached. You can also mount it on the wall.

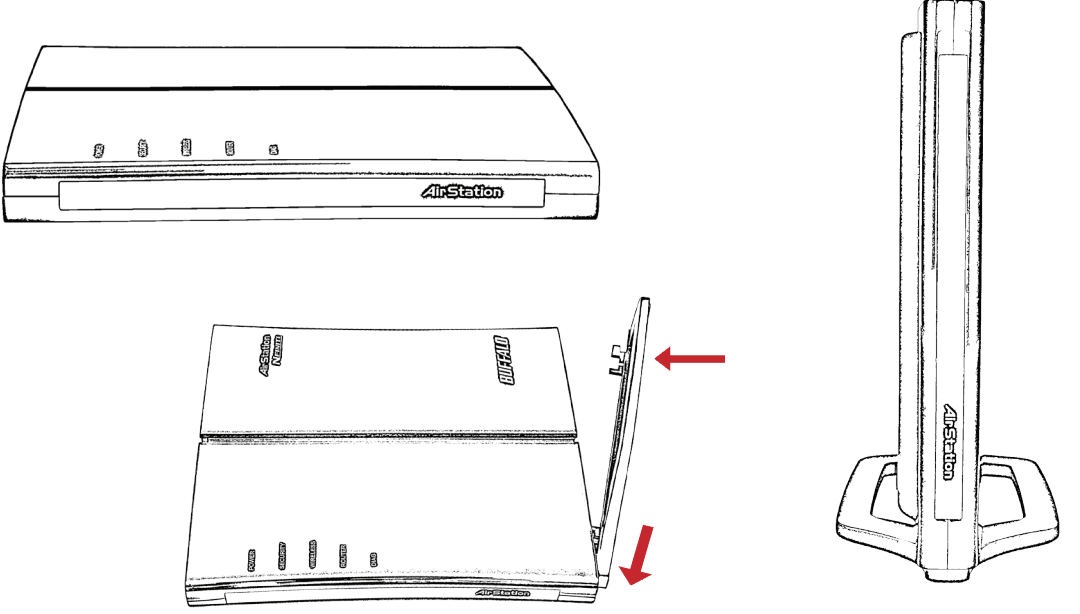

# Wall Mounting

For wall mounting, screw two of the included wall-mounting screws into the wall in either of the configurations shown below. Slots on the back of the AirStation will fit over a pair of screws in either configuration.

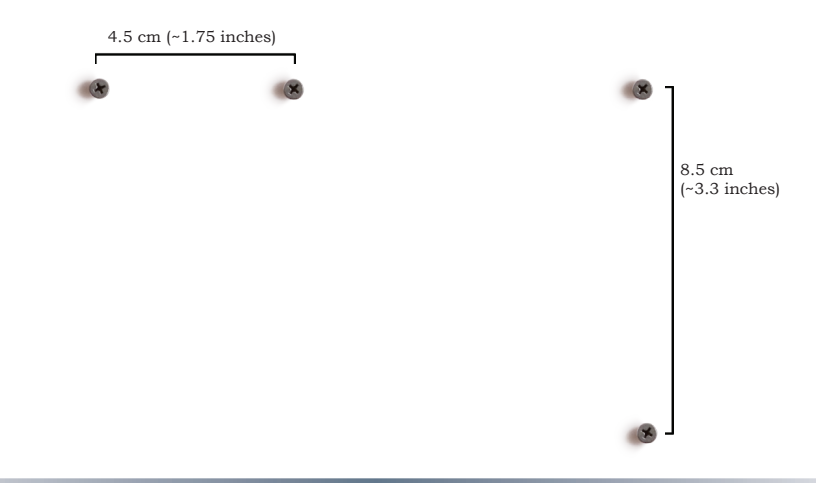

#### **Connecting your AirStation**

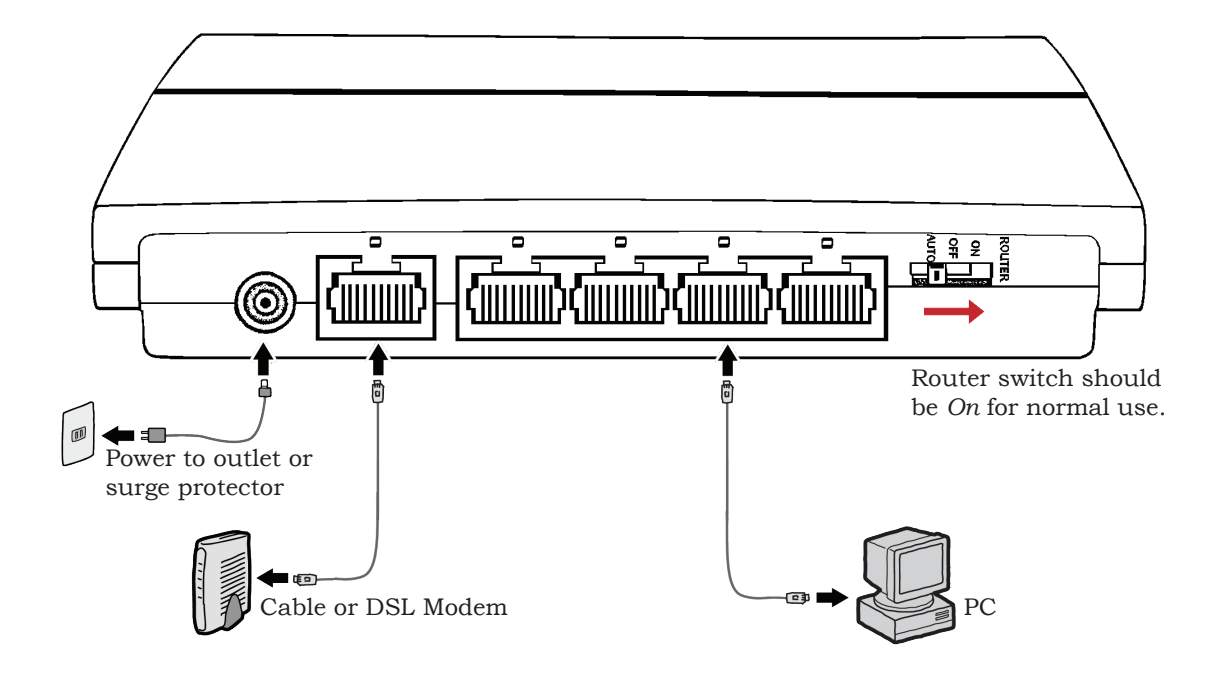

To initially configure your AirStation, you'll use a wired connection to your computer. Once you've connected to the internet through the router, you may switch to a wireless connection if desired.

The computer used to configure the AirStation should be set to obtain an IP address automatically using a DHCP server (this is the default). The WHR-G300N has a default LAN IP address of 192.168.11.1 and Subnet Mask of 255.255.255.0.

- 1. Power down the Cable or DSL modem and the computer which will be used to configure the AirStation router.
- 2. Plug the Cable or DSL modem's Ethernet cable into the AirStation's WAN port. Initially, you may need to unplug this cable from your computer, hub or other router.
- 3. Plug the provided Ethernet cable into one of the four LAN ports on the AirStation and plug the other end into your computer's Ethernet adapter (NIC).
- 4. *Important: turn everything on in the correct order!!* Power on your cable or DSL modem and wait one full minute, then power on the AirStation and wait one full minute, and finally power on the computer which will be used to configure the AirStation.

# Log in to the Configuration Tool

| 😻 B          | 🕹 Buffalo Technology- Storage - Mozilla Firefox |      |    |               |      |       |             |
|--------------|-------------------------------------------------|------|----|---------------|------|-------|-------------|
| <u>F</u> ile | Edit                                            | View | Go | <u>B</u> ookm | arks | Tools | Help        |
| 4            | <b>1</b>                                        | \$ a | Ì  | -             |      | 1     | 92.168.11.1 |
| -            | _                                               | _    | _  | _             | _    | _     |             |

Launch a web browser on the computer that you're using to configure the AirStation.

Enter 192.168.11.1 into the URL field. Naturally, if you change your AirStation's IP address, you'll have to enter the new address instead.

| Prompt                           | ×                                                                                 |
|----------------------------------|-----------------------------------------------------------------------------------|
| $\overline{\mathcal{O}}$         | Enter username and password for "AirStation" at http://192.168.11.1<br>User Name: |
| $\mathbf{\overline{\mathbf{V}}}$ | root                                                                              |
|                                  | Password:                                                                         |
|                                  |                                                                                   |
|                                  | Use Password Manager to remember this password.                                   |
|                                  | V OK K Cancel                                                                     |
| -                                |                                                                                   |

A window will open, prompting you to enter a User ID and Password.

Enter *root* as the User name and leave the password field *blank*.

Your AirStation's SmartRouter technology will determine the type of internet connection you have automatically, and ask you for any needed information. If your ISP assigns IPs automatically (most cable providers do), their DHCP server will give your router an IP address. If additional login information is required to connect to the internet, the wizard will ask for it. Enter any required login

| Setup<br>Basic Settings | 1                                                             |
|-------------------------|---------------------------------------------------------------|
| D                       | etecting Internet connection (Resetting)<br>hecking WAN type  |
|                         | Checking WAN type automatically. Please wait                  |
|                         | If the screen does not change for a while, please click here. |
|                         |                                                               |
| _                       | (C)2000-2006 BUFFALO INC. All rights reserved.                |

information if asked. Contact your DSL provider for any missing login information.

Congratulations! You are now connected to the internet. Open a familiar web page to make sure everything is working correctly.

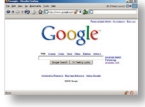

# **Connecting Wireless Clients to the Access Point**

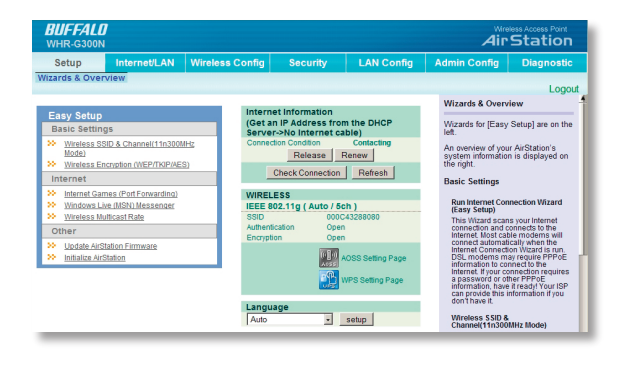

To connect wireless devices to the AirStation, you may either enter the SSID and encryption key manually, or you can use AOSS. For more information on AOSS, see pages 14 and 15.

Consult your wireless clients' manuals for instructions on configuring them manually. You can get SSID and encryption information from the AirStation's

initial setup screen, as shown above. By default, encryption is *not enabled* ("open").

If you prefer to use encryption and/or a different SSID, you may change these default settings under the *Wireless Config* Tab.

## **Basic Setup Page**

|                                                       | 7                                                            |                         |                                                                     |                                            | Air                                                                                                    | Station                                                                                                    |
|-------------------------------------------------------|--------------------------------------------------------------|-------------------------|---------------------------------------------------------------------|--------------------------------------------|----------------------------------------------------------------------------------------------------|----------------------------------------------------------------------------------------------------|
| Setup                                                 | Internet/LAN                                                 | Wireless Config         | Security                                                            | LAN Config                                 | Admin Config                                                                                                    | Diagnostic                                                                                                    |
| zards & Over                                          | rview                                                        |                         |                                                                     |                                            |                                                                                                    | Logo                                                                                                    |
| Easy Setup                                            |                                                              | Intern                  | et Information                                                      |                                            | Wizards & Overv                                                                                                    | lew                                                                                                    |
| Basic Settin<br>Wireless St<br>Mode)<br>Wireless Er   | gs<br>SID & Channel(11n300)<br>nonption (WEP/TKIP/AE         | (Get :<br>Serve<br>Come | In IP Address fro<br>r->No Internet c<br>clion Condition<br>Release | m the DHCP<br>able)<br>Contacting<br>Renew | Wizards for [Easy<br>left.<br>An overview of you<br>system information<br>the right.                                                        | Setup] are on the<br>r AirStation's<br>n is displayed on                                                                      |
| Internet<br>Internet Gar<br>Windows Li<br>Wireless Mr | mes (Port Forwarding)<br>ive (MSN) Messenger<br>uticast Rate | WIREL<br>IEEE 0<br>SSD  | ESS<br>002.11g ( Auto / 5<br>000<br>tication One                    | ch )<br>C43288080                          | Basic Settings<br>Run Internet Con<br>(Easy Setup)<br>This Waard scan                                                                       | nection Wizard                                                                                                    |
| Dother<br>Update AirS<br>Initialize Airs              | Station Firmware<br>Station                                  | Encryp                  | ton Ope                                                             | n<br>AOSS Setting Page                     | Internet. Most cat<br>connect automat<br>Internet Connect<br>DSL moderns m<br>information to co<br>Internet. If your co<br>a possword or di | Ne moderns will<br>cally when the<br>on Wizard is run,<br>ay require PPPoE<br>nnect to the<br>innection requires<br>the PPPoE |
|                                                       |                                                              | Langu                   | iage                                                                | setup                                      | can provide this i<br>don't have it.<br>Wireless SSID &<br>Channel (11)300                                                                  | it read/( Your ISP<br>nformation if you<br>MHz Mode)                                                                          |

You can get back to the Setup page from anywhere in the configuration screens by clicking on the *Setup* tab in the top left corner. From here, you can rerun the Internet Connection Wizards, change your wireless SSID and channel, and choose your encryption type under Basic Settings. The *Wireless* section shows your SSID and encryption settings.

You can also configure *port forwarding* for your internet games, configure your *UPnP settings*, update your AirStation's firmware, and reset your AirStation to factory settings. As you explore the configuration tool, you'll see that context sensitive help is available on the right side of each page.

# Navigating the Menus

The menus in the Configuration Tool let you change your AirStation's settings. To navigate settings, choose a *category* at the top of the page and then a *submenu* below. Settings will appear on the left, help files on the right. This example shows the Internet/LAN category with the LAN submenu item selected.

| _                    | BUFFALO<br>WHR-G300N                                                                                                    | Wireless Access Point<br>AirStation                                                                                                    |                            |
|----------------------|----------------------------------------------------------------------------------------------------|----------------------------------------------------------------------------------------------------|----------------------------|
| Category ———<br>Tabs | Return         Internet/LAN         Wireless Config         Security           Internet/PPPOE         DDNS         LAN         NAT         Route           LAN Side IP Address         PAddress         192.168.11.1         State           LAN Side IP Address         Statest Statest Statest         9 | LAN Config Admin Config Diagnostic<br>LAN Side Ethernet Settings<br>Configue the ArStation LAN E<br>Configue the ArStation LAN E                                                                                                    |                            |
| Individual ———       | DHCP Server Function         ✓ Enable           DHCP IP Address Pool         192 183 112         for up to [64         Address(ex)           LAN Side IP Address         IP Adress         IP Adress         IP Adress           C/Gr P Unnamber(ht)         Souther Masex         255 255 255 0         _ | bird) - Selver defining inter. Unless<br>by default settings are recommended.<br>Note<br>If you have an existing UAI, the<br>Addition's configuration must be<br>relate to page to set up your Aristation<br>on an existing network. |                            |
| Settings             | DHCP Server Settings [Advanced Settings]<br>Advanced Settings   Display<br>Apply                                                                                                    | LAN Side IP Address<br>Configure be Address in AN E<br>Address The default is<br>1921 169,111 and Yoo want to default<br>the original strategies unused<br>effects a unused E<br>Address from the LAN's range of IP<br>addresses     | — Help and<br>Instructions |

The following pages show examples of some screens from the configuration utility.

## Initialize/Reboot

| BUFFALD<br>WHR-G300N              | 2                         |                               |           |            | Air                                                                                                 | Station                                                   |
|-----------------------------------|---------------------------|-------------------------------|-----------|------------|----------------------------------------------------------------------------------------------------|-----------------------------------------------------------|
| Setup                             | Internet/LAN              | Wireless Config               | Security  | LAN Config | Admin Config                                                                                        | Diagnostic                                                |
| Name Passwor<br>Initialize/Restar | t Update                  | Access Log Sav                | e/Restore |            |                                                                                                    | Logout                                                    |
|                                   |                           |                               |           |            | Initialize/Restart                                                                                  |                                                           |
| Restart Restar                    | nots your AirStation.     |                               |           |            | Restart                                                                                             |                                                           |
| Initialize Initialize             | restore your AirStation t | o the factory default setting | 8.        |            | This reboots your<br>Settings affectes<br>Restarting will re<br>default time.                       | AirStation.<br>#:<br>set the clock to                     |
|                                   |                           |                               |           |            | Initialize                                                                                          |                                                           |
|                                   |                           |                               |           |            | This will restore yr<br>factory default set<br>Settings affecte<br>All settings will b<br>defaults. | our AirStation to the<br>tings.<br>d:<br>e reset to their |

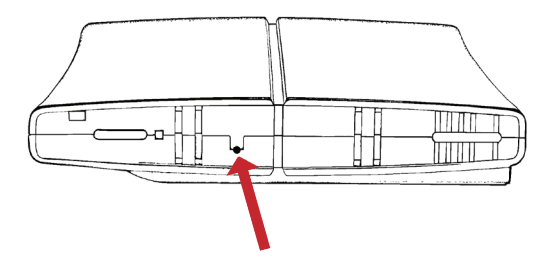

The Initialize/Restart page can be reached by choosing the *Admin Config* catagory tab and then clicking on the *Initialize/Restart* submenu.

Click *Restart Now* from this page to restart your AirStation. Click *Initialize Now* to restore your AirStation to factory defaults and restart it.

You may also initialize your AirStation by holding down the *Reset* button on the bottom for 3 seconds with a straightened-out paper-clip or similar object.

| BUFFALL<br>WHR-G300N               | <b>)</b><br>N                  |                    |                 |                   | Air                                                                          | Station                                                  |
|------------------------------------|--------------------------------|--------------------|-----------------|-------------------|------------------------------------------------------------------------------|----------------------------------------------------------|
| Setup                              | Internet/LAN                   | Wireless Config    | Security        | LAN Config        | Admin Config                                                                 | Diagnostic                                               |
| WPS AOSS                           | Basic(11g) Advan               | ced(11g) WMM(11g)  | MAC Filter      | Multicast Control |                                                                              | Logout                                                   |
| 17 <b>1</b> 0<br>2010              |                                |                    |                 |                   | AOSS (AirStatio<br>Secure System)<br>AOSS is Buffalo's<br>technology for qui | n One-Touch                                              |
| AOSS Settings                      | - Edit AOSS Client             | Information        |                 |                   | can see AOSS's<br>status from this s                                         | onniection. You<br>configuration and<br>creen.           |
| Advanced Encry                     | ption Level feature            | Enable             | because AUSS is | osabred.          | IStart AOS                                                                   | 51 button                                                |
| Exclusive SSID 1<br>AOSS Button or | for WEP<br>the AirStation Unit | Enable V<br>Enable |                 |                   | Click this button t<br>AOSS button on t<br>works the same a                  | o start AOSS. The<br>op of the router<br>is this button. |
| Apply                              |                                |                    |                 |                   | Refer to How to u<br>details.                                                | se AOSS for more                                         |
|                                    |                                |                    |                 |                   | - MIDisable AC                                                               | SSI button                                               |

You can get to this page by selecting the *Wireless Config* category and choosing the *AOSS* submenu.

The blue AOSS button at the top left of the page has the same function as the physical AOSS button on the top of the router: it initiates the AOSS process.

If all your clients support AOSS, it's very simple to set them up. Press the AOSS

button on the router, or the one on this page, and then push the AOSS button on the client device.

Each client device will have to be set up seperately. Wait for each AOSS process to finish before starting the next one.

You can also activate AOSS by pushing the button on the top of your AirStation (see page 16). Consult your client device's documentation for the location of its AOSS button.

If you've used AOSS to configure some wireless clients, and now want to add other wireless clients that don't support AOSS to your network, this screen will give you the information you need to connect them manually.

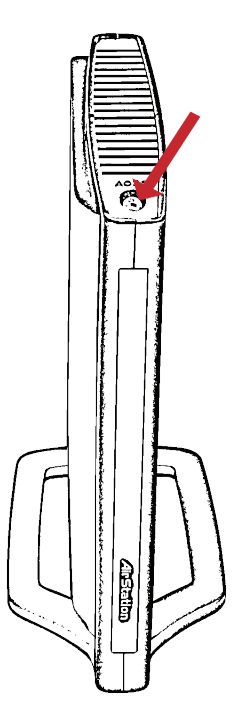

**AOSS** (AirStation One-Touch Secure System) is a simple system for configuring your wireless network securely. If your router and your client device are installed and both support AOSS, then making a secure wireless connection between them is very easy.

Push the AOSS button on the top of your router and hold it in for a few seconds. The AOSS light will begin to flash amber. You now have two minutes to push the AOSS button on your client device and finish the connection.

An AOSS compatable standalone client device will probably have a little red button labled "AOSS" on it. Push the button! About 15 seconds later, you'll have a secure network connection.

If your client device is a PC card, CardBus, or PCI adaptor, the AOSS button will probably be in its *Client Manager Software*. Check your client device's user manual for instructions on where to push or click the AOSS button.

After you've pressed both buttons, it will take about 15 seconds for the connection to complete. When it's finished, the AOSS light witll glow a solid amber. You now have a secure network connection!

#### Some things to keep in mind with AOSS:

- Only one AOSS wireless client adapter can be configured with the AOSS router at a time. The buttons will need to be re-pressed to connect each additional AOSS wireless client adapter.
- It is not necessary to AOSS client devices that have already been configured via AOSS, unless significant changes have been made to the wireless network.
- Do not attempt to configure two separate AOSS networks at the same time, as it may cause undesired configurations.
- If an undesired client has connected via AOSS, it can be disconnected from within the WHR-G300N's advanced configuration menus.
- Even if your client device doesn't officially support AOSS, you may still be able to use AOSS if you install Buffalo's Client Manager software on your computer. It works with most client devices, including many made by other manufacturers. You can download it from *www.buffalotech.com*.

#### **Router/Access Point Mode**

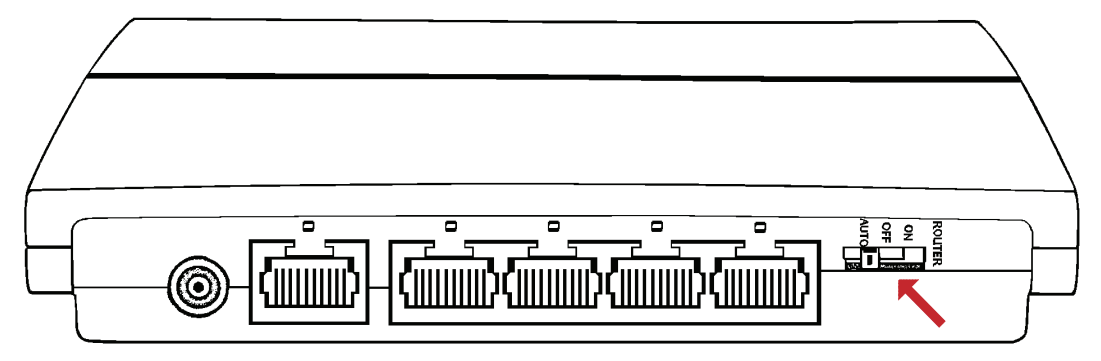

This AirStation supports quickly changing the product from a full wireless router to a simple access point.

Put your Airstation into Access Point Mode by moving the "ROUTER" switch on the bottom of your AirStation from ON to OFF. This changes the default IP address of the AirStation from 192.168.11.1 to 192.168.11.100, and DHCP, NAT, and the WAN port are disabled. All router functionality is disabled, and the WHR-G300N becomes a simple access point.

With the switch in the AUTO position, the AirStation serves as a 5 port switch, with IP addressing handled by an external UPnP DHCP server. You will need an external UPnP DHCP server to use this mode, or manually assign all IP addresses.

To use the AirStation as a normal wireless router, this switch must be the (ON) position.

| BUFFALD<br>WHR-G300N                                                                      |                                                                                                   |                             |               |                   | Air                                                                                                    | Statior                                                                                                    |
|-------------------------------------------------------------------------------------------|---------------------------------------------------------------------------------------------------|-----------------------------|---------------|-------------------|----------------------------------------------------------------------------------------------------|----------------------------------------------------------------------------------------------------|
| Setup                                                                                     | Internet/LAN                                                                                      | Wireless Config             | Security      | LAN Config        | Admin Config                                                                                                    | Diagnosti                                                                                                    |
| WPS AOSS B                                                                                | asic[119] Advan                                                                                   | ced(119) WMM(119)           | MAC Filter    | Multicast Control |                                                                                                    | 1.00                                                                                                    |
|                                                                                           |                                                                                                   |                             |               |                   | Basic Wireless S                                                                                                    | etting (11g)                                                                                                    |
| Wireless Radio<br>Wireless Channel<br>300MHz Mode<br>Broadcast SSID<br>Use Multi Security | Enable     Auto Channel     Auto Channel     Band Widh : 40 M Edension Channel     Alsov tunction | (Current Channet 5)         |               |                   | You can set basic<br>information for you<br>manually here. If e<br>used, communica<br>established just b<br>Encryption is high<br>however.<br>Wireless Radio<br>Unchecking "Ensi-<br>wireless LAN func<br>disabled, all wield                                                                 | configuration<br>in wireless LAN<br>incryption is not<br>tion will be<br>y this basic setu<br>ly recommended<br>ole" will disable<br>tionality. When<br>iss functionality.                                                       |
| Separate feature<br>SSID                                                                  | Configur                                                                                          | e AirStation's MAC address) | 100C43289193) |                   | Default value is en                                                                                                    | abled.<br>I                                                                                                    |
| Wreless authenti<br>Wreless encrypti<br>Apply                                             | * Enter (w<br>cation No auftent<br>n No encrypt                                                   | cation ·                    |               |                   | You may specify i<br>(foquancy band) i<br>communication. If<br>wireless clients m<br>you may get interf<br>a different (and pri<br>non-overlagging) c<br>case. Available ch<br>which wireless busing. When Auto<br>solicited a vacant<br>solicited automati-<br>1-11 Channel (Det<br>channel) | a channel<br>or your wireless<br>there are other<br>ser the AcStation<br>terence. Change<br>derably<br>hannel in this<br>annels vary with<br>indext you're<br>channel is<br>channel is<br>channel is<br>channel is<br>channel is |

By default, encryption is not enabled on the AirStation unless you used AOSS to perform your setup. Anyone within range can easily connect to your wireless network. This might not be what you want.

Buffalo recommends enabling encryption and setting a password for access to your network. This is easy to configure from within the AirStation's configuration tool. From the opening page, select *Wireless Config* Tab, select the *Basic* submenu.

| BUFFALD<br>WZR2-G300N                    |                            |                         |                   |                   |                                         | Air                                                                                        | ss Access Poin<br>Statio                                               | n    |
|------------------------------------------|----------------------------|-------------------------|-------------------|-------------------|-----------------------------------------|--------------------------------------------------------------------------------------------|------------------------------------------------------------------------|------|
|                                          | NTERNET/LAN                | Wireless Config         | Security          | Gaming            |                                         |                                                                                            | Diagnos                                                                | tic  |
| WPS AOSS                                 | Basic(119)                 | Security(119)           | dvanced(119)      | WMM(119)          | Repeater[119                            | MAC                                                                                        | Filter Log                                                             | jout |
|                                          |                            |                         |                   |                   | Wire                                    | ess Security                                                                               |                                                                        | 1    |
| Wreless Authentica<br>Wreless Encryption | ation Open                 |                         |                   |                   | You o<br>config<br>manual               | an set the sec<br>uration for you<br>ally here.                                            | urity<br>r wreless LAN                                                 | ľ    |
| WEP Encryption Ke                        | Drancler input : 13<br>F 1 | i characters (WEP128) 💌 |                   |                   | Not<br>Sec<br>Bet<br>Sec                | e AOSS is acti<br>unty settings ho<br>ine using youri<br>er activate AOS<br>utty manually. | iated changing<br>as little effect.<br>Vireless network<br>S or set up | ĸ    |
| Apply                                    |                            |                         |                   |                   | Oper<br>With<br>AirSti<br>LAN (<br>Anyo | ess Authentik<br>his setting en<br>tion does not<br>lients to auth<br>lie can cornec       | abled the<br>require wireless<br>stricaate.<br>1 to your               |      |
|                                          |                            | (0)2006-20              | 07 BUFFALO INC. A | trights reserved. |                                         |                                                                                            |                                                                        |      |

Many kinds of encryption are available. WEP works with almost everything. WPA2-PSK is much more secure. Choose the strongest method of encryption that works with all of your wireless devices.

If you must use WEP, it is available under "Wireless Encryption".

| BUFFALD<br>WZR2-G300N                                                                       |                     |                | Air Station                                                                                                    |
|---------------------------------------------------------------------------------------------|---------------------|----------------|----------------------------------------------------------------------------------------------------|
| Setup INTERNET/LAN Wireless Config                                                          |                     | Gaming Ports   | Admin Config Diagnostic                                                                                                    |
| WPS AOSS Basic(11g) Security(11g) Adva                                                      | inced(11g) W        | MM(11g) Repeat | er(119) MAC Filter Logout                                                                                                    |
|                                                                                             |                     |                | Wireless Security                                                                                                    |
| Vireless Authentication WPA/WPA2 mondmode - PSK 💌<br>Vireless Encryption TCP/AES mondmode 📼 |                     |                | You can set the security<br>configuration for your wireless LAN<br>manually here.                                                                                                    |
| VPA-PSK (Pre-Shared Key) Rekey Interval 60 minutes                                          |                     |                | Note<br>While AOSS is activated changing<br>security settings has little effect.<br>Refere using your wireless petwork.                                                                                                    |
| feety .                                                                                     |                     |                | either activate AOSS or set up<br>security manually.                                                                                                    |
|                                                                                             |                     |                | Wireless Authentication                                                                                                    |
|                                                                                             |                     |                | Open<br>With this setting enabled the<br>AirStation does not require wireless<br>LAN clients to authenticate.<br>Anyone connect to your<br>wireless network.                                                                                                    |
|                                                                                             |                     |                | WPA.PSK<br>Clients are authenticated in                                                                                                    |
| (C)2001-2017 (                                                                              | SUFFALO INC. AE 113 | No recorded    | And the state of the state of t |

Enter a network key ("password") for this connection. Write down your password and put it in a safe place. You will not be able to connect wireless devices to your network without this password.